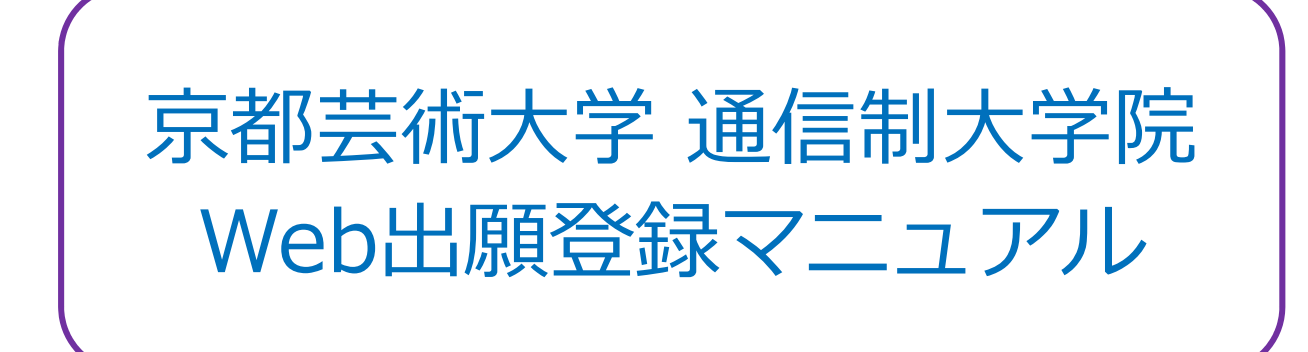

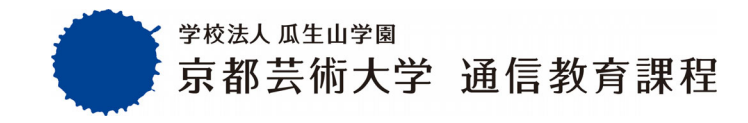

# 出願方法

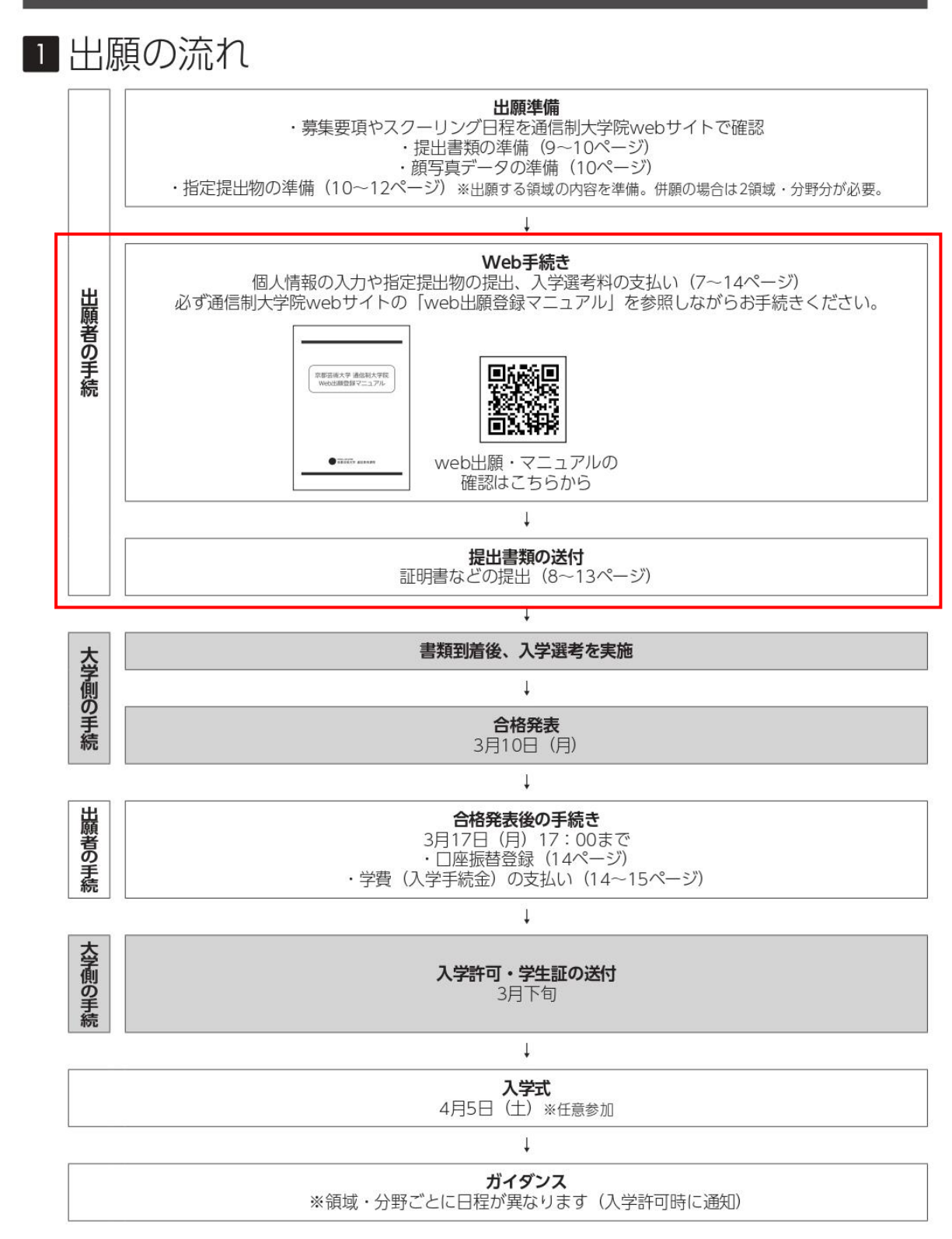

この「Web 出願登録マニュアル」では、赤枠箇所の手続き方法をご紹介します。出願方法の詳細は募集要項 p.6~p.14 をご確認ください。

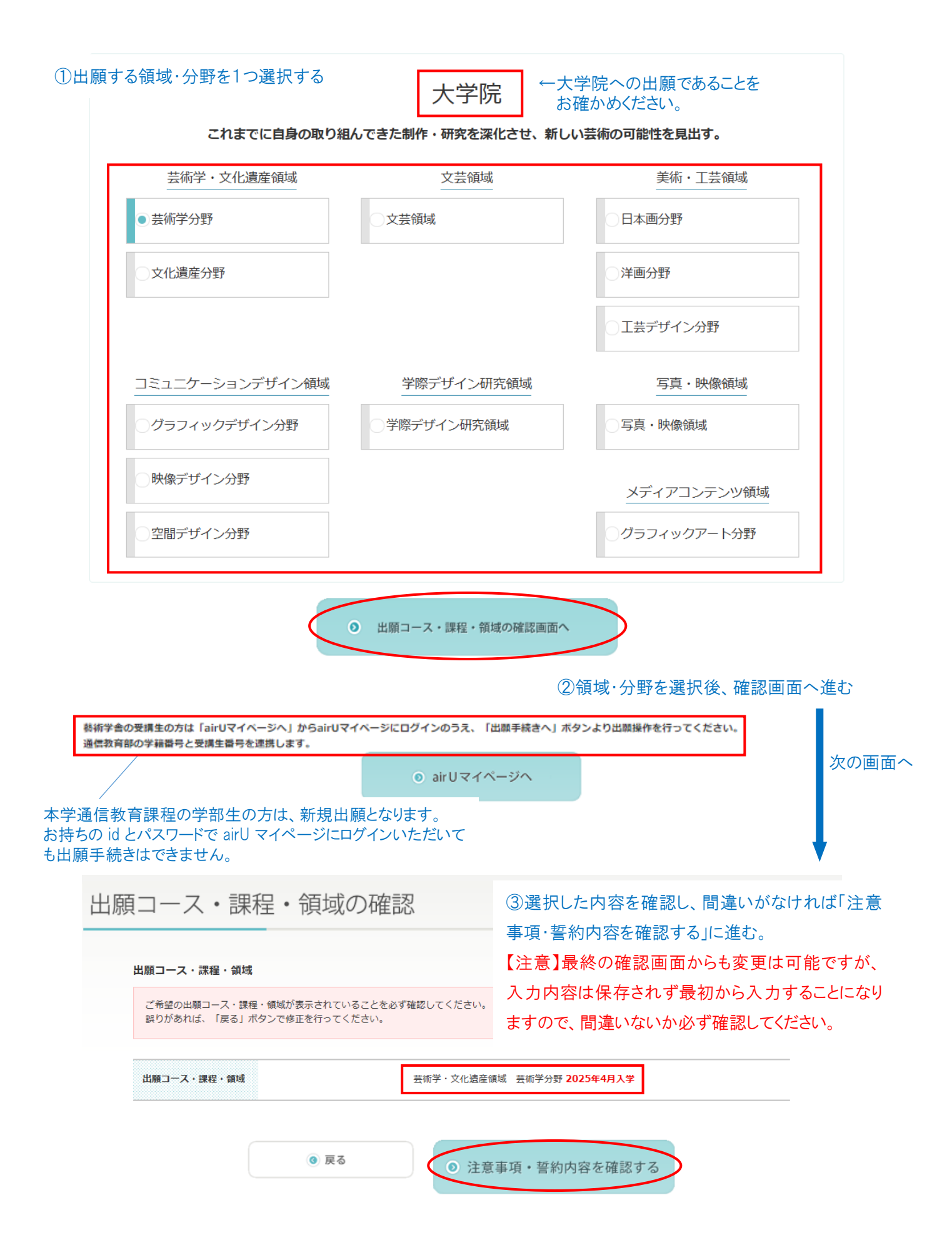

# 出願前の注意事項

募集要項を本学 HP からダウンロードいただけ ていない方、この場にて内容を確認したい方 は、こちらからダウンロードいただけます。

#### アドミッション・ポリシー

修士課程(通信教育)では、さまざまな職業、経験を持ちながら、本学で芸術に関わる専門性を深め、社会で活動 してゆく意欲を持った方の入学を期待しています。

- そのため入学者の選考にあたっては特に以下の点を重視します。
- 自他を尊重しつつ意見を交わしながら制作研究を続けられること。
- ・芸術に関し修了研究・修了制作を遂行するのに必要な専門的な能力を身につけていること。
- ・修士課程(通信教育)の教育目標や授業形態を十分に理解していること。

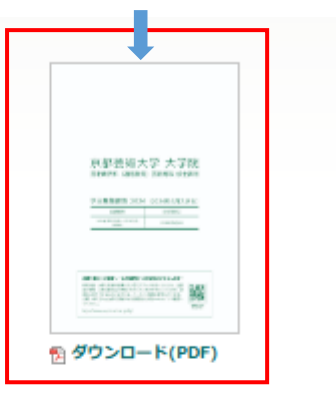

#### 提出書類について

インターネットによるWeb出願手続きや入学選考料の支払いなどの他に、大学の卒業証明書および成績証明書などの出願資格を証明する書類等(出願書類) を郵送にてご提出いただきますので、あらかじめご準備ください。

#### 入学選考内容

出願書類と指定提出物(経歴書、論文、ポートフォリオ等)をもとに、これまでの研究・制作活動内容、および研究計画内容等から、総合的に判断します。 指定提出物は全てWeb上でご提出いただきます。各領域ごとに内容が異なりますので、詳細については「募集受項」10~12ページおよび「Step6 道考料資 料提出」にてご確認ください。

#### 口座振着登録について

SMBCの口座振替登録サービスを利用してご登録いただきます。 登録に必要な条件、手続画面、入力項目は金融機関により異なります。 Web口座振替登録サービスが利用できない金融機関もありますので、以下よりご確認ください。 提供金融機関一覧

#### 合格発表日·入学手続金納付締切日

合格者には、合格通知メールにて入学手続き方法を案内します。納付締切日までに入学手続金を納付してください。入学手続金納付締切日は厳守してください。 締切日までに納付がなかった場合は、入学の意志がないものと判断し入学辞退として取り扱います。

京都芸術大学 通信教育課程 入学課 [フリーダイヤル]0120-20-9141 [Eメール]tsushin@office.kyoto-art.ac.jp

出願期間

2025年1月14日(火)10:00 ~ 2月18日(火)17:00

合格発表 2025年3月10日(月) 入学手続金納付締切日(厳守) 2025年3月17日(月)

④注意事項・誓約内容をよくご確認のうえ、
 3つの項目すべてにチェックを入れると、
 「出願手続きに進む」をクリックできます。

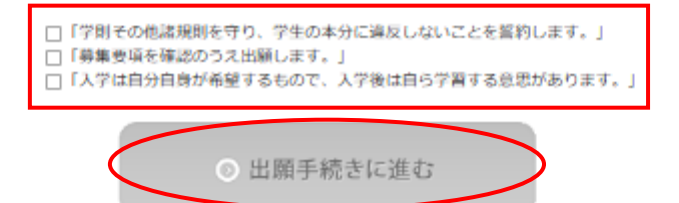

# ⑤-1 Step1 個人情報の入力

| 「願手続き                      |                                                                                        |                                                   |
|----------------------------|----------------------------------------------------------------------------------------|---------------------------------------------------|
| Step 1 Step 2<br>個人情報 出願資格 | Step 3     Step 4     Step 5     Step 6       アンケート     入力内容確認     Web手続き完了     選考資料提出 | Step 7<br>選考料の支払いStep 8<br>口座振替登録Step 9<br>学費の支払い |
| 志願者情報                      |                                                                                        |                                                   |
| ご登録頂く氏名等の個人情報は、必ず          | ず本名など、正確な情報をご入力ください。                                                                   |                                                   |
| * がついている項目は、必ず入力してく        | ださい。                                                                                   |                                                   |
| 氏名(全角)*                    | 姓 名                                                                                    |                                                   |
| フリガナ (カナ) *                | セイ メイ 出願され                                                                             | れる方の情報を入力してくたさい。                                  |
| 生年月日*                      | 西晤 🗸 🛛 年 🗸 月 🗸 日                                                                       |                                                   |
| 性别*                        |                                                                                        |                                                   |
| 郵便番号*                      | 〒 608 - 8271 C 郵便番号から住所検索                                                              | ●●●●●●●●●●●●●●●●●●●●●●●●●●●●●●●●●●●●              |
| 都道府県                       | 京都府                                                                                    | ※番地、マンション名等はご自身で                                  |
| 市区町村、番地・                   | 京都市左京区北白川瓜生山町<br>(例) 京都市中央区△町 7                                                        | 人力してください。                                         |
| マンション名など                   | (例) 雲時マンション505号室                                                                       |                                                   |
| 電話番号                       | - · · · · · · · · · · · · · · · · · · ·                                                | 1500()                                            |
| 携带電話番号                     |                                                                                        | - 携帯番号をご登録される場合は、こ - ちらに入力してください。                 |
| FAX番号                      |                                                                                        |                                                   |
| メールアドレス*                   | キャリアメール(docomo、ezweb、softbank等)は届かない可能性がありますので、<br>出来る限り上記以外のメールを登録してください。             |                                                   |
|                            | 確認のためもう一度メールアドレスを入力してください。                                                             |                                                   |

※携帯電話の設定によって、登録完了メールなどが届かないことがありますので、 キャリアメール以外を登録されることを推奨しています。

# ⑤-2 Step1 個人情報の入力

| <b>心身の状況*</b><br>(200文字以内) | 特記事項: 〇無 〇有 (心身に疾患や障がいのある方は、必ず具体的な状況を入力してください。)<br>心身に疾患や障がいをお持ちの場合に記入してください。 |
|----------------------------|-------------------------------------------------------------------------------|
|                            | 文字数 0字 / 200字                                                                 |
| 障がい者手帳*                    | ○無 ○有 種類:                                                                     |
| 車いす利用*                     |                                                                               |
| スクーリング時の介助者*               |                                                                               |

#### 緊急連絡先

氏名には必ず志願者以外の方を記入してください(日本国内の連絡先に限ります)。志願者が未成年の場合、緊急連絡先が保証人となります。

### \* がついている項目は、必ず入力してください。

| 緊急連絡先の氏名*   | 姓    名                                                                                       |
|-------------|----------------------------------------------------------------------------------------------|
| 緊急連絡先のフリガナ* | セイ メイ                                                                                        |
| 本人との続柄*     |                                                                                              |
| 郵便番号*       | <ul> <li>□ 上記と同様の場合はチェックを入れてください。</li> <li>〒 - ● ● ● ● ● ● ● ● ● ● ● ● ● ● ● ● ● ●</li></ul> |
| 都道府県*       | ✓                                                                                            |
| 市区町村·番地*    |                                                                                              |
| マンション名など    |                                                                                              |
| 緊急連絡先の電話番号* | 志願者情報で入力した電話番号と         -       は異なる番号を登録してください。                                             |

### ⑤-3 Step1 個人情報の入力

### 学生証の写真として利用しますので、 指定通りの写真をアップロードしてください。

### 志願者 頗写真(学生証用)

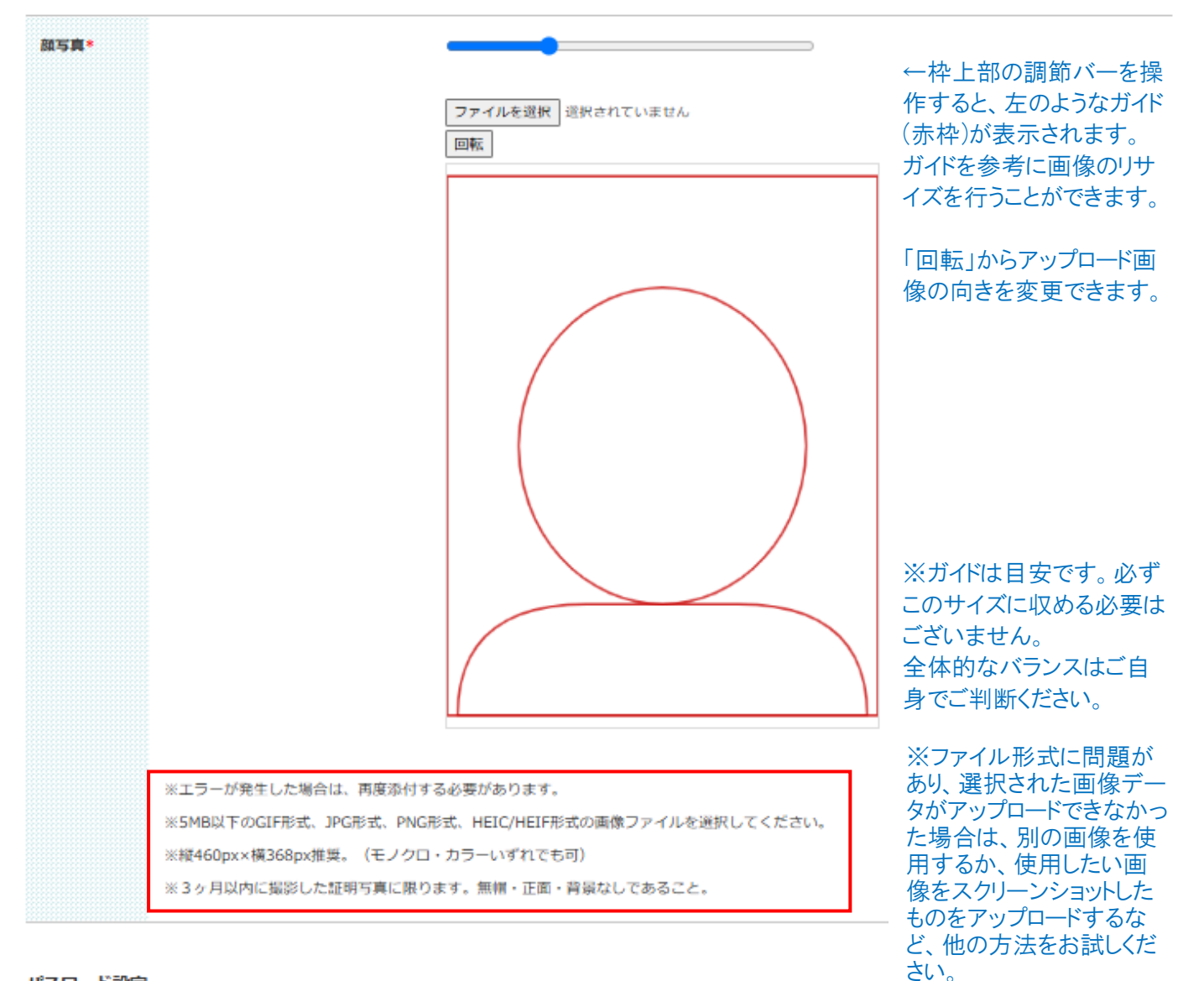

### パスワード設定

この後の出隣操作や入学後の学習で使用するairUシステムヘログインするためのパスワードを設定してください。

#### \* がついている項目は、必ず入力してください。

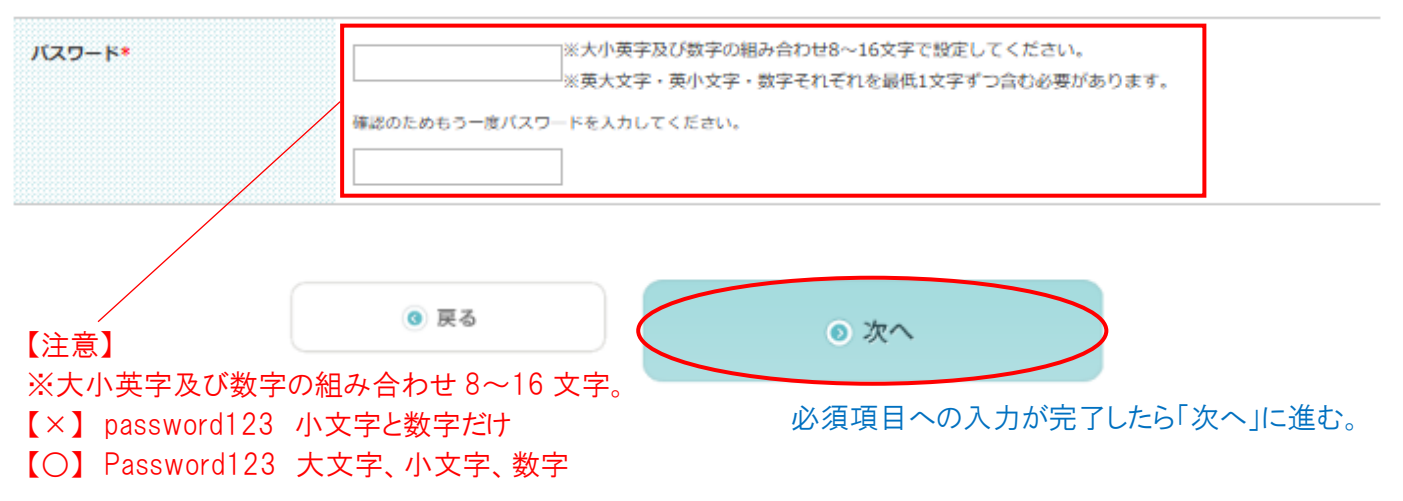

### ⑥ Step2 出願資格の入力

| ep 1 Step 2<br>人情報 出願資格          | Step 3<br>アンケート         Step 4<br>入力内容確認         Step<br>Web                                                                                                | 5 Step 6 Step 7 Step 8 Step 9 学費の支払い<br>運考資料提出 選考科の支払い 口座振替登録 学費の支払い |
|----------------------------------|----------------------------------------------------------------------------------------------------|----------------------------------------------------------------------|
| 價資格                              |                                                                                                    |                                                                      |
| 出願資格により入学形態が異な                   | ります。ご自身の出願資格をご確認のうえ、入力してください。                                                                                                    |                                                                      |
| /ついている項目は、必ず入力                   | してください。                                                                                                    |                                                                      |
| 出願資格となる学歴・                       | 大学                                                                                                    |                                                                      |
|                                  | 学位授与機構から学士                                                                                                    | ○学位授与機構から学士                                                          |
|                                  | 専修学校専門課程(専門学校)から高度専門士                                                                                                    | ○専修学校専門課程(専門学校)から高度専門士                                               |
|                                  | 入学資格審查出願                                                                                                    | ○入学資格審査出願                                                            |
|                                  | その他                                                                                                    | ○上記のいずれにも該当しない場合                                                     |
| (学形態                             |                                                                                                    |                                                                      |
| ≇校名*                             |                                                                                                    |                                                                      |
| 「部および学科                          |                                                                                                    | ※必須項目ではないですが、                                                        |
| ⊑葉・温学・合格年 <b>月</b> ◆             | 西晤 年 ✔ 月 □見込み<br>※入学資格商査を選択した場合は、<2025>年<3>月<見込                                                                                                    | <ul> <li>出身字部と字科を入力してく</li> <li>ださい。</li> </ul>                      |
| 学・併設校学歴                          |                                                                                                    |                                                                      |
| 本学および併設校を卒業/修了<br>※条件を満たせば、入学金(1 | (見込含む)された方は、次の各項目を入力してください。<br>00,000円)を免除いたします。                                                                                                    |                                                                      |
| *学·佛政校学歴                         | ● ಭ∟ ⊖ ಹ೨                                                                                                    |                                                                      |
| 1<br>1                           | <ul> <li>京都芸術大学通信教育課程(学部・大学院)</li> <li>京都芸術大学選学課程(学部・大学院)</li> <li>京都芸術知想大学</li> <li>京都芸術デザイン専門学校(旧校名:京都国際</li> <li>京都芸術大学附属高等学校</li> <li>旧・藤川学編</li> </ul> | 文化專門学校)                                                              |
|                                  |                                                                                                    | 入力内容を確認して「次へ」に進む                                                     |
|                                  |                                                                                                    |                                                                      |
|                                  | <ul> <li>         反る     </li> </ul>                                                                                                    | <ul> <li>次へ</li> </ul>                                               |

当する場合は入学手続金の一部(入学金)が免除となりますので、忘れずに入力してください。 ※入力いただいた場合でも、提出いただく書類内容にて本学および併設校の卒業・修了が確認できない場合は免除対象外となりますのでご注意ください。

#### ⑦ Step3 アンケートの入力 出願手続き Step 1 Step 2 Step 3 Step 4 Step 5 Step 6 Step 7 Step 8 Step 9 個人情報 出願資格 アンケート 入力内容確認 Web手続き完了 選考資料提出 選考料の支払い 口座振替登録 学費の支払い アンケート 入力済みの項目は、airUメンバーに登録されている情報を表示しています。 \* がついている項目は、必ず入力してください。 ○定年後 ○教員 ご職業\* 会社員 ◯公務員 (いずれか1つ選択) ○自営業・個人営業 ○主婦 ○作家・アーティスト○無職 01-1.711114 ○その他 学習の目的\* 大学院修了資格を得るため ○職業上の資格を得るため この大学で学びたいから 生涯学習・再学習のため ◯職業上の知識・技術修得のため (いずれか1つ選択) ◯教養のため ○その他 (3) 戻る ⊙ 次へ ここまでで入力は終了です。「次へ」を押すと入力内容の確認に移動します。 ⑧-1 Step4 入力内容確認 出願手続き Step 1 Step 2 Step 3 Step 4 Step 5 Step 6 Step 7 Step 8 Step 9 個人情報 出願資格 アンケート 入力内容確認 Web 手続き 完了 選者料の支払い 口座振替登録 濯老資料提出 学費の支払い 出願コース・課程・領域 ご希望の出願コース・課程・領域をご確認ください。 コースを変更する場合、入力していただいた出願資格・アンケート情報はリセットされますので再度ご入力ください。 ⊘ 出願コース・課程・領域を変更する 出願コース・課程・領域 芸術学·文化遗産領域 芸術学分野 2025年4月入学 ※領域・分野を変更される場合は、これまでの 入力内容確認 入力内容も消えますので、初めから入力しな 以下の入力内容をご確認頂き、よろしければ「登録する」ボタンを押してください。 おしてください。 入力内容を変更する場合は、「入力内容を変更する」ボタンを押して該当項目を変更してください。 Step4の「入力内容確認」で入力された内容を修正される場合は〇の「出願コース・課程・領域を変

※以降の項目でも右上に「入力内容を変更する」というボタンがありますので、修正が必要な場合は そちらから入力しなおしてください。

更する」より修正してください。

### ⑧-2 Step4 入力内容の確認

### 修正が必要な場合は「入力内容を変更する」から 入力しなおしてください。

●入力内容を変更する

Step1 個人情報

志願者情報 氏名 フリガナ 生年月日 西暦 2002 年 3 月 31 日 21歳 郵便番号 606 - 8271 京都府 都道府県 市区町村・番地 京都市左京区北白川瓜生山町 番地や建物名等の入力漏れがないか確認してください。 マンション名など 075 - -電話番号 携帯電話番号 FAX番号 このメールアドレス宛に出願手続きを進めるための URL や メールアドレス 0 ログイン ID をお送りしますので、間違いがないようにしてく ださい。 心身の状況 無 = 障がい者手帳 車いす利用 無 スクーリング時の介助者 無

## ⑧-3 Step4 入力内容の確認

#### 緊急連絡先

| 緊急連絡先の氏名   | 瓜生山 太郎                               |  |
|------------|--------------------------------------|--|
| 緊急連絡先のフリガナ | ウリュウヤマ タロウ                           |  |
| 続柄         | 父親                                   |  |
| 郵便番号       | 606 - 8271                           |  |
| 都道府県       | 京都府                                  |  |
| 市区町村・番地    | 京都市左京区北白川瓜生山町                        |  |
| マンション名など   |                                      |  |
| 緊急連絡先の電話番号 | 035-■-■- 志願者情報で入力した番号と違う番号を登録しているか確認 |  |

志願者 顏写真(学生証用)

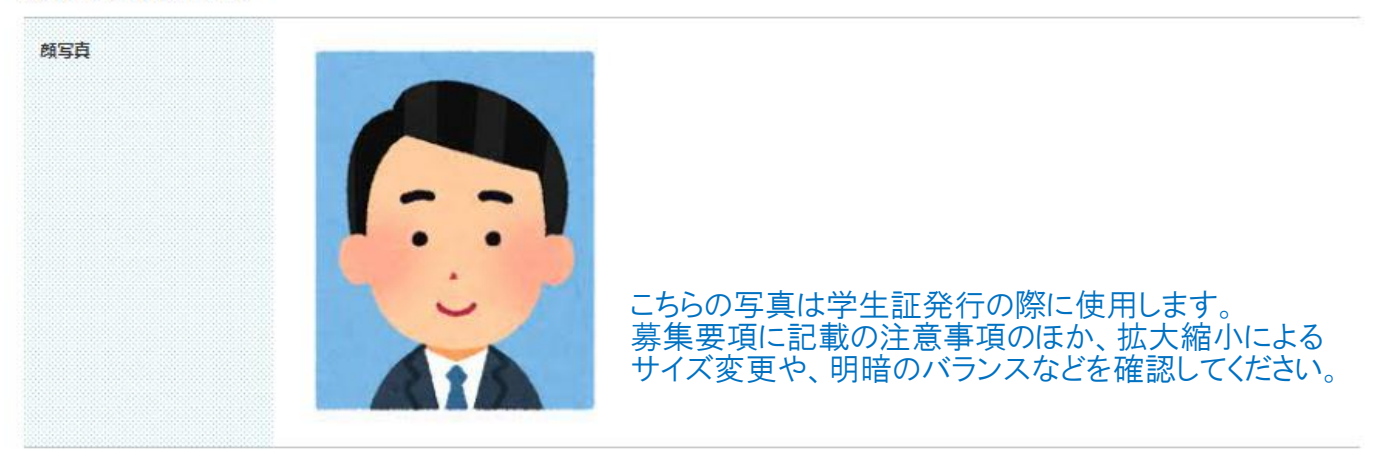

パスワード設定

パスワード

●●●●●●●●●● ※パスワードはセキュリティーを考慮して「●」で表示しています。

## ⑧-4 Step4 入力内容の確認

### Step2 出願資格

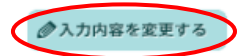

∂ 入力内容を変更する

### 出願資格

| 出願資格となる学歴  | 大学卒業          |
|------------|---------------|
| 入学形態       | 1年次入学         |
| 学校名        | A大学           |
| 学部および学科    | A学科           |
| 卒業・退学・合格年月 | 西暦 2024 年 3 月 |
|            |               |

#### 本学・併設校学歴

| 学校名     |  |  |  |
|---------|--|--|--|
| 卒業区分    |  |  |  |
| 卒業・修了年月 |  |  |  |

## Step3 アンケート

アンケート

| 志望動機  | 大学院は、指定提出物内の「志望理由」を参照 |
|-------|-----------------------|
| 学歴・経験 | 大学院は、指定提出物内の「経歴書」を参照  |
| ご職業   | 会社員                   |
| 学習の目的 | 大学卒業/大学院修了し学位を得るため    |

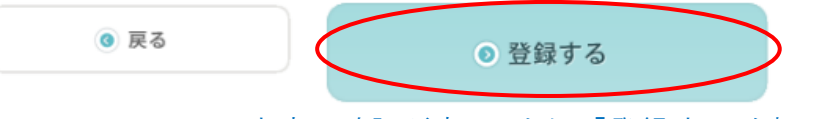

内容の確認が完了したら、「登録する」を押してください。

## Step5 出願登録の完了

| 出願手続き                                                           | ŧ                                                                              |                                                                             |                                                                                                    |                                                                                       |                        |                                      |                  |
|-----------------------------------------------------------------|--------------------------------------------------------------------------------|-----------------------------------------------------------------------------|----------------------------------------------------------------------------------------------------|---------------------------------------------------------------------------------------|------------------------|--------------------------------------|------------------|
| <mark>Step 1</mark><br>個人情報                                     | Step 2<br>出願資格                                                                 | Step 3<br>アンケート                                                             | Step 4<br>入力内容確認 Web                                                                                                    | 5 Step 6<br>手続き完了 選考資料批                                                               | Step 7<br>選考料の支払       | Step 8<br>口座振替登録                     | Step 9<br>学費の支払い |
| 出願を受け                                                           | 付けました。                                                                         | ᆠᆃᆆᄔᄧᅑ                                                                      |                                                                                                    |                                                                                       |                        | +                                    |                  |
| この回回を<br>【注意】出ば<br>受付内容ならびに<br>通常は数分以内に<br>引き続き、メール<br>送していただくこ | はしる前に、<br>頭手続きは完<br>CairUログインIDをごき<br>ご案内のメールが届き<br>いてお送りしたURLよ<br>ことで、出願手続きの分 | ま914山朋文<br>了していませ<br>輝いただいたメールアト<br>ますが、しばらくたって<br>りairUにログインし、「<br>汀となります。 | 10メールの文信を行<br>ん。次の<br>シスにお送りしています。<br>ちメールが届かない場合は、以下<br>指定提出物」の提出、「入学選考                                                       | <b>理応 9 るよう、d</b><br>のページにメー<br>「までご連絡ください。<br>「料の支払い手続き」を行い、                         | レの例文を新<br>出 願資格証明書等の各種 | 9。<br>沼介します。<br>「 <sup>提出書類」を郵</sup> |                  |
|                                                                 | ■airUへのログイン<br>ログインURL:出<br>ログインID:出願<br>パスワード:Web3                            | パこついて<br>- 順受付メールに記載して<br>接付メールに記載してま<br>- 順手続きにてご自身で読                      | お知らせしております。<br>知らせしております。<br>定されたバスワードを使用しま                                                                                    | Ŧ.                                                                                    |                        |                                      |                  |
| 出願番号                                                            |                                                                                | _                                                                           | 氏名 (フリガナ)                                                                                                    |                                                                                       |                        |                                      |                  |
| 入学年度                                                            | 2025年度                                                                         | ŧ 前期                                                                        | 領域·分野                                                                                                    | 芸術学・文化遺産領域                                                                            | 芸術学分野                  |                                      |                  |
|                                                                 |                                                                                | 10 杯<br>メールカ<br>(以下のメー<br>京都芸術<br>E-mail :<br>お問い合わ<br>(件名) 55<br>(本文) 55   | の出願番号が言<br>が届かない場合のお<br>ルアドレスをクリックしてくた<br>大学通信教育課程<br>question@air-u.kyg<br>たの際は以下の情報を入力の上、3<br>取得以メールが届かない。<br>聞号、氏名、生年月日、住所す | 記載されます。<br><b>問い合わせ</b><br>(さい。)<br><u>oto-art.ac.jp</u><br>ペールをお送りください。<br>記載してください。 |                        |                                      |                  |
|                                                                 |                                                                                |                                                                             | • ログインページ                                                                                                    | $\sim$                                                                                |                        |                                      |                  |

次のページで紹介するメールが届かない場合は、必要情報を入力のうえ、お問い合わせください。 事務局より、URL やログイン ID をお知らせします。必要情報に漏れがある場合は、ログイン ID をお知らせ することができませんので必ず明記してください。

### 10 出願登録完了メールを受信する

差出人 "京都芸術大学 通信教育課程" <noreply@staging.air-u.kyoto-art.ac.jp>

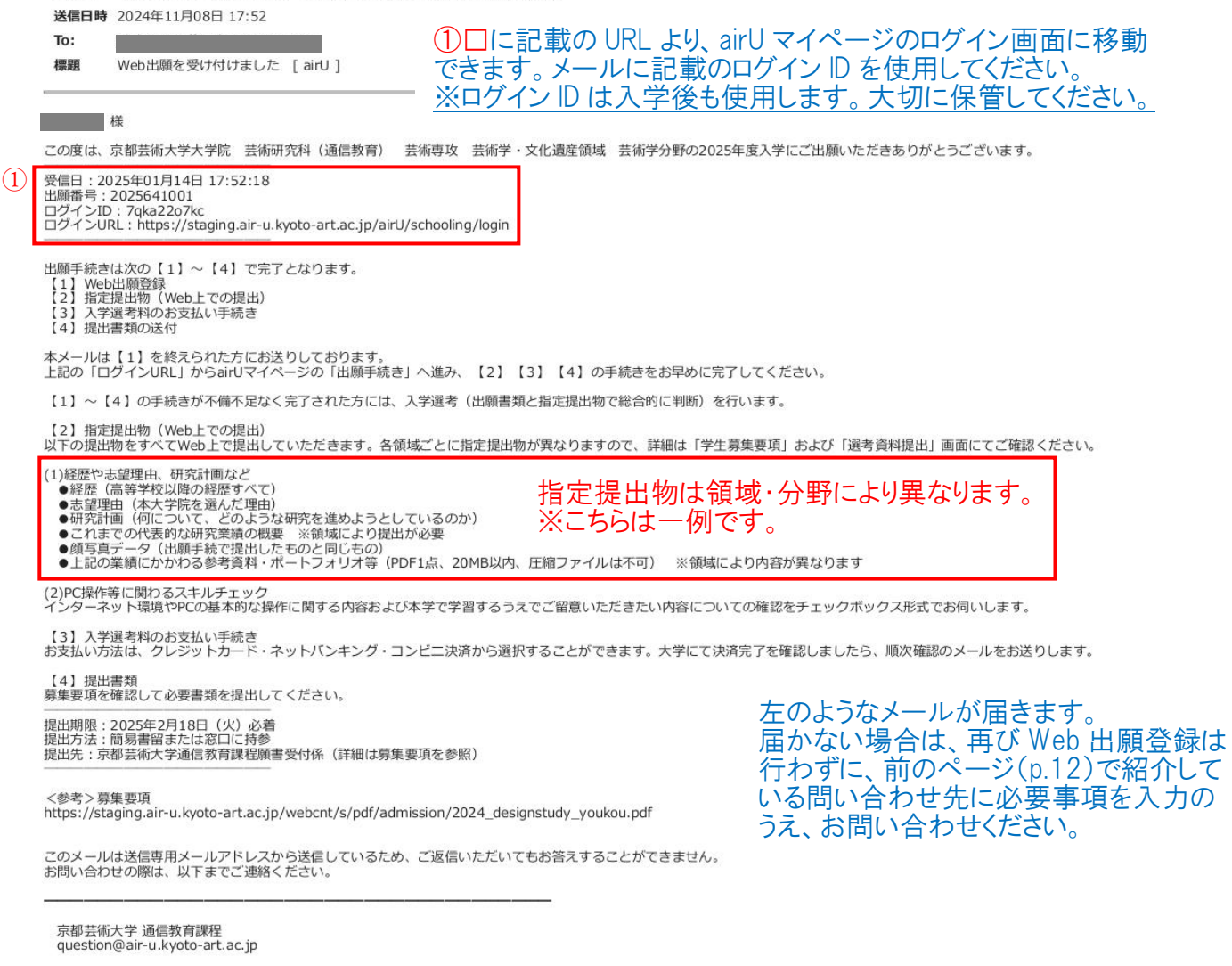

### 11-1 airUマイページにログインする

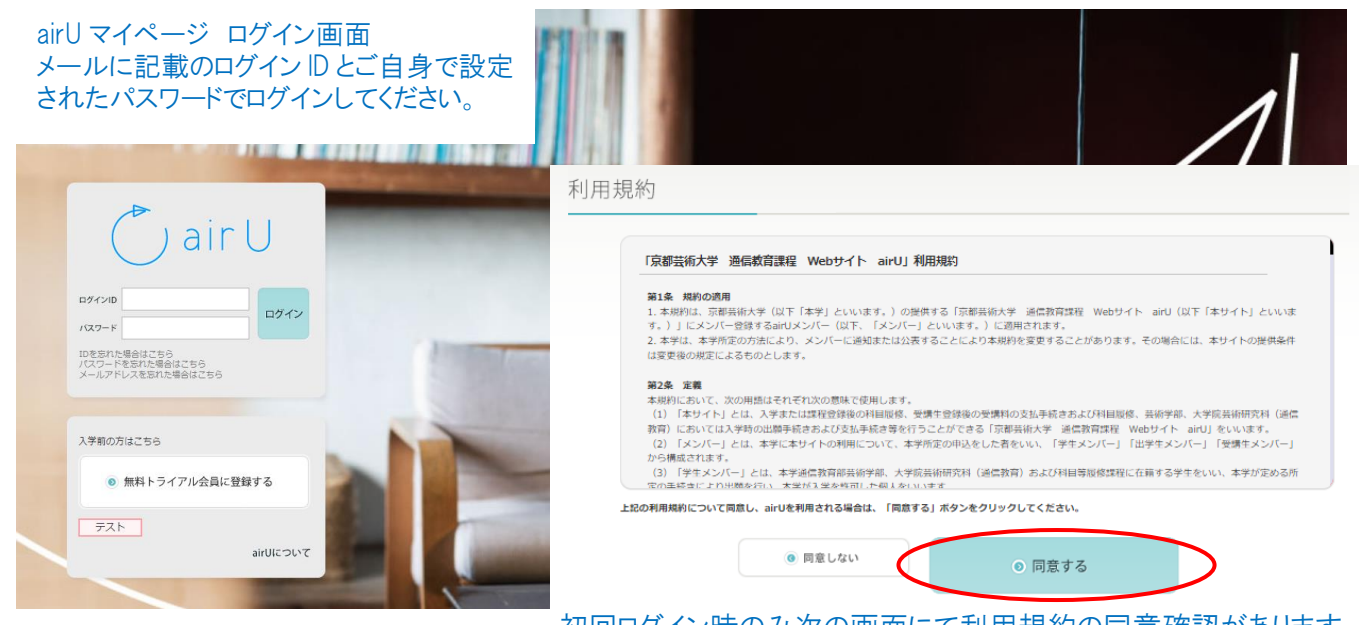

初回ログイン時のみ次の画面にて利用規約の同意確認があります。

## 1)-2 airUマイページにログインする

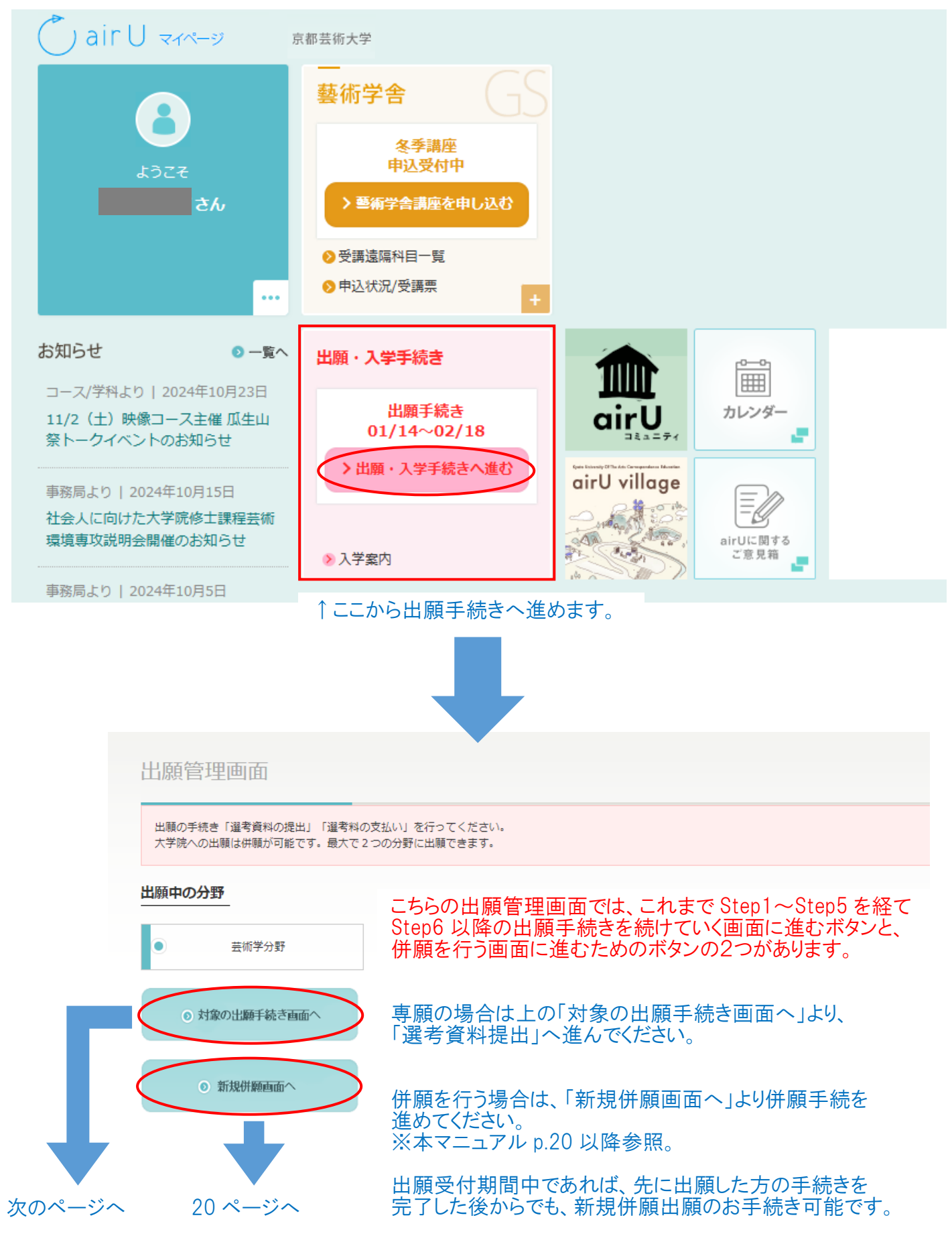

## 領域・分野により指定提出物が異なるため、表示画面が異なります。 ※こちらは一例です。

| 四人情報 出願資格                                                                        | アンケート 入力内容確認 Web手続き完了 選考資料提出 選考料の支払い 口座振替登録 学費の支払い                                                     |
|----------------------------------------------------------------------------------|----------------------------------------------------------------------------------------------------|
| 定提出物                                                                             |                                                                                                    |
| 以下の提出物をすべて提出してい<br>い。 圧縮ファイルは不可です。                                               | ただきます。(1)では業績にかかわる参考資料もしくはポートフォリオ等は PDF1点、データ容量は20MB以内で提出してくださ<br>(2) ではチェックボックス形式のスキルチェックにすべてお答えください。 |
| (1)経歴や志留理由、研究計画など<br>志望理由(800字程度、本大学院4<br>研究計画(1,200字程度、何につい<br>これまでの代表的な研究業績また) | ;<br>;避んだ理由)<br>いて、どのような研究を進めようとしているのか)<br>は活動実績の概要                                                    |
| 経歴                                                                               |                                                                                                    |
| (高等学校以降の学歴、所属学                                                                   |                                                                                                    |
| 会、出願分野に図わる研究歴・<br>制作歴(発表、受賞等)、職                                                  |                                                                                                    |
| 歴、業績、取得資格等を時系列                                                                   |                                                                                                    |
| にまとめる)                                                                           |                                                                                                    |
|                                                                                  |                                                                                                    |
| 志望理由                                                                             |                                                                                                    |
| (800字程度)                                                                         |                                                                                                    |
|                                                                                  |                                                                                                    |
|                                                                                  |                                                                                                    |
|                                                                                  | 入力文字数 0字                                                                                               |
| 研究計画                                                                             |                                                                                                    |
| (1,200字程度)                                                                       |                                                                                                    |
|                                                                                  |                                                                                                    |
|                                                                                  |                                                                                                    |
|                                                                                  | 入力文字数 0字                                                                                               |
|                                                                                  |                                                                                                    |
| (1,200字程度)                                                                       | <ul> <li>1、これまでの代表的な研究業績(著書、論文、レポート、作品)の概要(1,200字程度)</li> </ul>                                        |
|                                                                                  | 2、これまでの活動実績(活動・研究内容)と大学院で計画している研究内容との関係性を記したもの(1,200字程度)                                               |
|                                                                                  |                                                                                                    |
|                                                                                  |                                                                                                    |
|                                                                                  |                                                                                                    |
|                                                                                  |                                                                                                    |
|                                                                                  |                                                                                                    |

# 12-2 Step6 「選考資料提出」を行う

|             | p.6)で登録した顔写真を                                                |
|-------------|--------------------------------------------------------------|
| 融写真         | ファイルを選択 選択されていません 再度アップロードしてください。                            |
|             | 学生証および学生原薄、経歴書に使用します。                                        |
|             | 5MB以下の画像ファイル(GIF形式、JPG形式、PNG形式、HEIC/ HEIF形式)                 |
|             | 縦354px×横295px 推奨                                             |
|             | ※3ヶ月以内に撮影した証明写真もしくはそれに準じたもの。上半身、無ቑ、正面、背景なしで顔がはっきりとわかるもの。     |
|             | ※出顎のステップで顔写真データを2回提出していただく必要があります。                           |
|             | ※スマートフォンで撮った写真で添付の際にエラーとなる場合はJPG、PNG、GIF形式に変換してください。         |
|             |                                                              |
| 参考資料(PDF1点) | ファイルを選択 選択されていません                                            |
|             | 上記の業績や活動実績にかかわる参考資料(図版等のPDF1点、20MB以内、圧縮ファイルは不可)              |
|             | ※ファイル名は「出願番号_フルネーム_参考資料」としてください。                             |
|             | (例: 2020686999_ <sup>瓜生花子_参考資料.pdf)</sup> zip 等の圧縮ファイルは不可です。 |

zip 等の圧縮ファイルは不可です。 図版等の PDF1 点、20MB 以内の参考資料を アップロードしてください。 ※ファイル名は「出願番号」フルネーム\_参考資料」 としてください。

#### (2) PC操作等に関わるスキルチェック

インターネット環境やPCの基本的な操作に関する内容および本学で学習するうえでご智意いただきたい内容についての確認をチェックポックス形式でお伺いいたします。

#### (確認事項)

| スキル   | 基本的なアカデミックライティングが身についている。                                                 |
|-------|---------------------------------------------------------------------------|
|       | ──Excel、Word、PowerPointまたはKeynote等の基本的なソフトウェア、そして領域ごとに求められているソフトウ         |
|       | ェアを問題なく使える。                                                               |
|       | ──上記ソフトに使用する画像の加工や貼り付け等が問題なくできる。                                          |
|       | 安定した(動画視聴・テレビ会議等に耐えうる)インターネット環境が整えられている。                                  |
|       | ■SNSでテキストベースの会話や濃輪ができる。                                                   |
|       | ──zoom等のテレビ会議に顔を出して躊躇なく参加できる。                                             |
|       |                                                                           |
| 意識·姿勢 | ──大学院のアドミッションボリシー(https://www.kyoto-art.ac.jp/tg/admission/policy/)を理解した。 |
|       | □出願領域のカリキュラムを理解した。                                                        |
|       | ──授業で用いるwebsiteやSNSにおいて、オンラインのグループワークで他の学生と交流を楽しんだり、建設的な濃                 |
|       | 論ができる。                                                                    |
|       | ──社会に対し創造的に働きかける提案をしたいと考えている。                                             |
|       | 豊かな社会の創造に寄与したいと考えている。                                                     |
|       |                                                                           |

入力内容を確認する

「スキル」と「意識・姿勢」はすべての項目にチェックを入れると、「入力内容を確認する」から進むことができます。

# 12-3 Step6 「選考資料提出」を行う

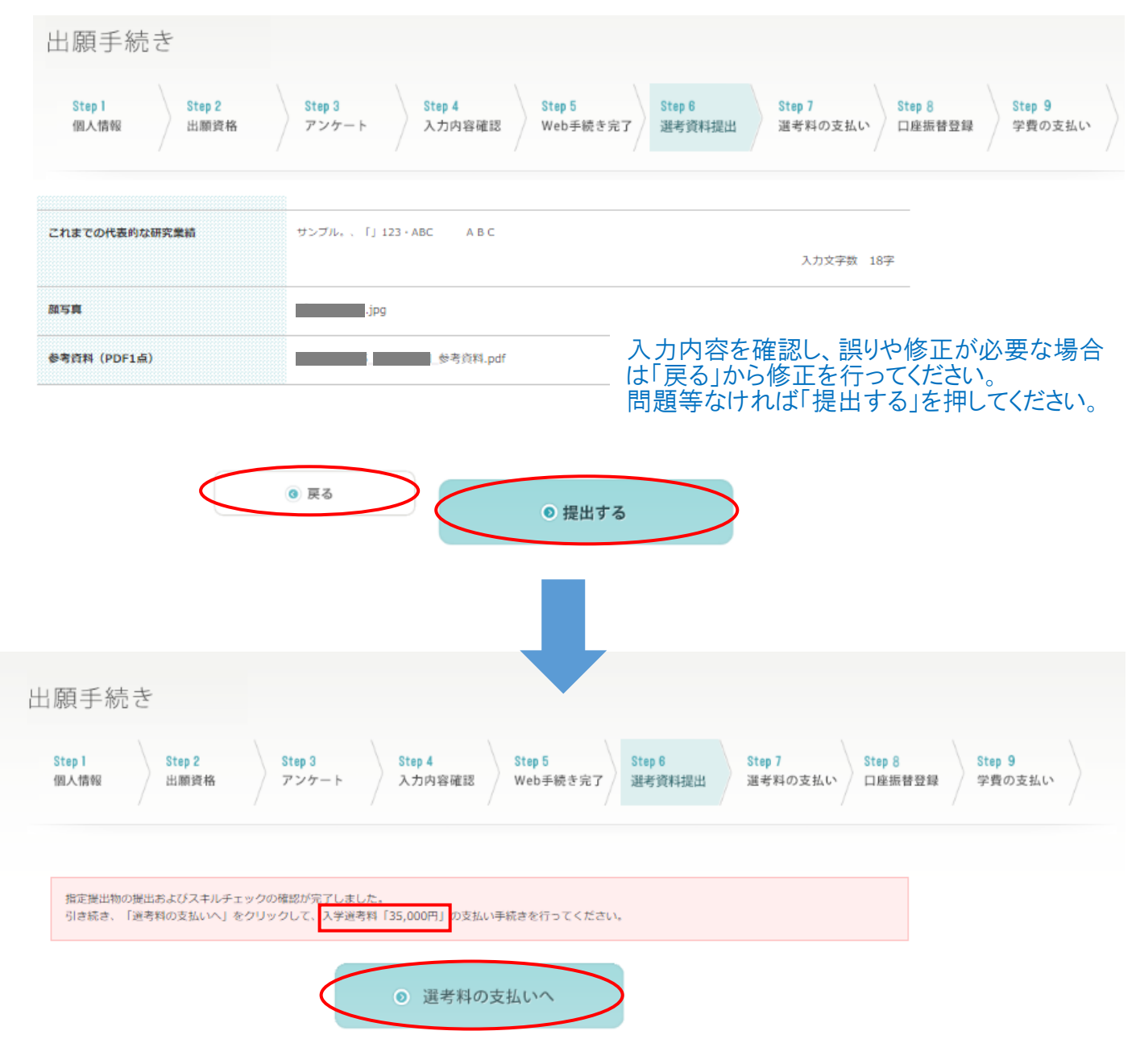

入学選考料の支払い額を確認し、「選考料の支払いへ」を押してください。

# Step7 「選考料の支払い」を行う

| Step 1<br>個人情報           | Step 2         Step 3         Step 4           出願資格         アンケート         入力内容確認 | Step 5<br>Web手続き完了 Step 6<br>選考資料提出 | Step 7<br>選考料の支払い<br>ロ座振替登録 | Step 9<br>学費の支払い |
|--------------------------|----------------------------------------------------------------------------------|-------------------------------------|-----------------------------|------------------|
| 選考料の支払い                  |                                                                                  |                                     |                             |                  |
| ご請求金額をご確認頂               | き、お支払い方法をお選びください。                                                                |                                     |                             |                  |
|                          | <ご請求金額>                                                                          |                                     |                             |                  |
|                          | 入学選考料                                                                            | ¥35,000                             |                             |                  |
|                          | 合計                                                                               | ¥ 35,000                            |                             |                  |
|                          | 授業料(1年分)、入学金については選考後のお支払いと<br>授業料(1年分):¥375,000<br>入学金:¥100,000                  | なります。                               |                             |                  |
| お支払い方法                   |                                                                                  | 0                                   | 詳しくはこちら(募集要項PDF)            | 7                |
| 以下のお支払い方法が<br>※支払い方法を一度適 | くございます。決済代行会社ペイジェントのサービスを利用してのお<br>線 <b>状すると、他の支払い方法に変更することは出来ません。</b>           | 支払いとなります。                           |                             |                  |
| Option http:             | - ド (決済代行会社 : ペイジェント)                                                            |                                     |                             |                  |
| 000000100                |                                                                                  |                                     |                             |                  |

希望される支払い方法を選択してください。 ※「クレジット決済をしたが、エラーで支払いができない。」、「選択後、支払期限が過ぎていた。」など により支払いができなかった方は下記へお問い合わせください。

お問い合わせ先:願書受付係 <u>question@air-u.kyoto-art.ac.jp</u> 件名 ・支払方法の変更希望 本文 ・出願番号、氏名、生年月日、住所および支払い方法の変更を希望する旨をご記載ください。

## Step7 提出書類の確認

# 提出書類について

#### 提出書類により入学資格を確認後、入学判定を行います。 合格すると、学費の支払いに進むことができます。

以下の<提出書類>を提出いただくことで出願手続の完了となります。 提出書類は全て一括して、出願期間内に郵送(簡易書留速達)または窓口持参にて提出してください。 詳しくは 募集要項 にてご確認ください。

#### 提出締切日:2025年2月18日(火)必着

| 出願番号 | 10桁の出願番号が記載されます。 | 氏名 (フリガナ) |                  |
|------|------------------|-----------|------------------|
| 入学年度 | 2025年度 前期        | 出願コース     | 芸術学・文化遺産領域、芸術学分野 |

#### <提出書類>

<提出先>

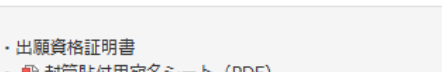

・ 🔁 封筒貼付用宛名シート (PDF)

〒606-8271 京都市左京区北白川瓜生山2-116 京都芸術大学大学院(通信教育)願書受付係

※併願の場合も出願資格証明書は1部で構いません(封筒貼付用宛名シー トの出願番号欄に2つの出願番号を記入のこと)

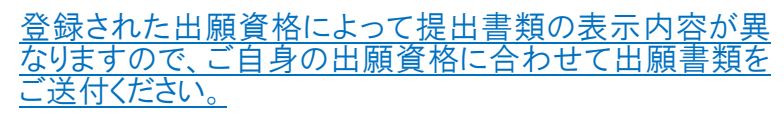

# / ご注意ください

※クレジットを選択した場合

※現在の戸籍上の氏名と「入学資格証明書(卒業証明書や成績証明書など)」に記載されている氏名やWeb出願手続きで登録した氏名が異なる場 合は、それぞれの氏名が同一人物であることが確認できる公的な書類(戸籍抄本、年金手帳の氏名変更記載ページ、在留力一ドの両面など)を提 出してください。コピーで構いませんが、証明書は発行6か月以内のものに限ります。

※上記の提出書類は、出願手続き完了のため提出が必要となります。上記以外でも該当者のみ提出いただく書類がありますので、必ず募集要項をご 確認ください。

※市販の封筒に、印刷した「封筒貼付用宛名シート」を貼付し、必要書類を封入して郵便局窓口から簡易書留速達で郵送、または宅配便などの追跡 ができる配送方法で送付してください。(角2サイズ封筒推奨)

以上でWeb 出願登録は完了となりますがく提出書類の送付>をして出願手続きの完了となります。 提出書類の詳細は募集要項 p.8~10 をご参照ください。

※不備等があった場合は、不備等が解消されてからの審査となります。 尚、不備等がある場合は事務局よりご連絡いたします。

| 標題                            | 学費決済確認のお知らせ [ airU ]                               |                                                                                                    |
|-------------------------------|----------------------------------------------------|----------------------------------------------------------------------------------------------------|
| 出願番号<br>京都芸術<br>以下の決          | 様<br>:<br>大学大学院 芸術研究科(通信教育)願書受付係です。<br>済完了を確認しました。 | A Constant Constant of Constant of Constan |
| ■お支払<br>決済方法<br>入学・編<br>合計:35 | 明細<br>:クレジット<br>入学選考料:35,000円<br>5,000円            |                                                                                                    |
| 入学選考                          | ら料支払い完了後は上記のメールが<br>。                              |                                                                                                    |

【提出用封筒】 「封筒貼付用宛名シート」 (募集要項 p.37)を印刷 のうえ、必要事項を記入 して市販の封筒(角2サ イズ推奨)に貼付してくだ さい。

19

## 併願 領域·分野選択

出願管理画面

| <ul> <li>▲願中の分野</li> <li>● 芸術学</li> <li>● 対象の出願手</li> </ul> | *分野<br>- 続き画面へ         | 併願手続きは、airU マィ<br>「新規併願画面へ」ボタ<br>※本マニュアル p.14 に | 、ページより改めてログインし、<br>ンから併願手続を進めてください。<br>て説明の内容 |
|-------------------------------------------------------------|------------------------|-------------------------------------------------|-----------------------------------------------|
| ● 新規併願                                                      | 画面へしていた。これまでに自身の取り     | 大学院<br>組んできた制作・研究を深化させ、新し                       | 希望する領域・分野を選択してくだ                              |
|                                                             | 芸術学・文化遺産領域             | 文芸領域                                            | 美術・工芸領域                                       |
|                                                             | 芸術学分野 (出願済み)           | ○文芸領域                                           | 日本画分野                                         |
| T                                                           |                        | 出願済みの領域・分野<br>できません。                            | は<br>「野<br>                                   |
|                                                             | コミュニケーションデザイン領域        | 学際デザイン研究領域                                      | 写真・映像領域                                       |
|                                                             | ○グラフィックデザイン分野          | ○学際デザイン研究領域                                     | ○写真・映像領域                                      |
|                                                             | ○映像デザイン分野              |                                                 | メディアコンテンツ領域                                   |
|                                                             | 空間デザイン分野               |                                                 | クラフィックアート分野                                   |
| 出願コース・                                                      | 課程·領域の確認<br>• 課程 • 領域の | 確認                                              |                                               |
|                                                             |                        |                                                 |                                               |
| 出願コース・課                                                     | 程・領域                   | とちらい領域・分野を                                      | 用一布望とするか選択してください。                             |

| 1回目に出願した出願コース・課程・領域 | 芸術学・文化遗産領域 芸術学分野  | ○ 第一希望にする |
|---------------------|-------------------|-----------|
| 2回目に出願した出願コース・課程・領域 | 芸術学・文化遺産領域、文化遺産分野 | ○ 第一希望にする |

| ◎ 戻る | <ul> <li>注意事項・誓約内容を確認する</li> </ul> |
|------|------------------------------------|
|      |                                    |

## 併願 注

| 併願 注意事項・誓約内容の                                                | 確認                                                                                                    |                                                                                   |                                                  |                              |
|--------------------------------------------------------------|----------------------------------------------------------------------------------------------------|-----------------------------------------------------------------------------------|--------------------------------------------------|------------------------------|
| 山岡台                                                          | り注音車項                                                                                                    | ※本マニュアルp                                                                          | .3と同じ内容です。                                       |                              |
|                                                              | リム息事項                                                                                                    |                                                                                   |                                                  |                              |
| アド<br>修士<br>してて<br>での<br>・<br>日<br>一<br>一<br>代               | ミツション・ポリシー<br>相(価格報告)では、きまずまな意味、服務を持つ<br>く意識を持ったがあり、7を構成しています。<br>にあんでもあってはおに以下の心を思想、<br>後考想しつつと見知られてきたのしたならか相利を表示<br>系に関したて何で、きず其他を発示するのにのきな<br>れば難(値保護者)の者者目的で授業形態を十分にで<br>は確確(価格者者)の者者目的で授業形態を十分にで | はがら、本字で芸術に関わる専門住を築め、社会で活動<br>します。<br>ありること。<br>朝門的に始かき他につけていること。<br>朝鮮していること。     |                                                  |                              |
| <b>探出</b><br>イン・                                             | 「難について<br>マーネットによるWeb出編手続きや人学選考科の支払                                                                                                    | いいなどの他に、大学の卒業証明書および成権証明書など                                                        | の出願商格を這明する書解等(出願書類)                              |                              |
| লা<br><b>) মৃণ্</b><br>।<br>আজ্ঞা<br>মৃণ্ড<br>মৃণ্ড<br>মৃণ্ড | MLでこ空田いただきますので、あらかしめこ準備く<br><b>(教内容</b><br>明約と構定空出物(初題書、論文、ボートフォリオ等<br>出物は全てWeb』でご提出いただきます。各領域こ<br>む」にてご確認ください。                                                                                       | 」たさい。<br>)をもとに、これまでの研究・新作活動内容、および相<br>ことに内容が異なりますので、詳細については「募集参号                  | 統計劃小容等から、総合的に判断します。<br>6J 10~12ページおよび「Step6 遺専料資 |                              |
| 니오<br>생산가<br>승규로<br>영요<br>Web<br>전문전                         | は登録について<br>には単迭による口能指着登録を行っていただきます。<br>・<br>・<br>の参切条件、手続点面、人力保由は会談場間により<br>加強損害者見けっとスが利用できない合談場間もあり<br>動務問一覧                                                                                         | F。Web口腺振動登録を選択された場合は、SMBCの口穿<br>)異なります。<br>)ますので、以下よりご確認ください。                     | 細胞管理サービスを利用してご登録いただ                              |                              |
| 會務5<br>合称1<br>い、<br>次初5<br>(フ)                               | 装置・入学手兼偽納付牌切口<br>活には、合格通知スールにて入学手達さ方法を案内し<br>単切日までに納付がなかった場合は、入学の意志が4<br>単切日までに納付がなかった場合は、入学の意志が4<br>単切大学 通信教育課程 入学課<br>ーダイヤル J 0120 - 20 - 9141 [Eメール ] tsus                                         | ます。時付貸切日達でに入学手様金を時付してください<br>よいものと判断し入学辞理として吸り扱います。<br>hin@office.kyoto-art.ac.jp | 9、入学生統会時付線切臼は載守してくださ                             |                              |
|                                                              | 出期期間<br>2024年1月15日(月)10:00 ~ 2月19日<br>合信発表日<br>2024年3月6日(水)                                                                                                    | Э (Л) 17:00                                                                       | ④3 箇所すべ<br>「出願毛続きに                               | てにチェックを入れると、<br>進むにをクリックできます |
|                                                              | 入学手統金納付締切日(嚴守)<br>2024年3月13日(水)                                                                                                    |                                                                                   |                                                  |                              |
| <sup>并願</sup> 出願内容の確認<br>出願手続き                               |                                                                                                    | ●出願手続きに進む                                                                         |                                                  |                              |
|                                                              |                                                                                                    |                                                                                   |                                                  |                              |
| 出願コース・課程・領域                                                  |                                                                                                    |                                                                                   |                                                  |                              |
| ご希望の出願コース・課程・領域および                                           | <sup>1</sup> 優先順位をご確認ください。                                                                                                    | 5                                                                                 |                                                  |                              |
|                                                              |                                                                                                    |                                                                                   | [                                                | 🤌 出願コース・課程・領域を変更する           |
| 今回出願した出願コース・課程・領域                                            |                                                                                                    | 芸術学                                                                               | 2・文化遺産領域 文化遺産分野                                  |                              |
| 優先順位                                                         |                                                                                                    |                                                                                   |                                                  | ● 優先順位を変更する                  |
| 第1希望の出願した出願コース・課程・                                           | 貢域                                                                                                    | 芸術                                                                                | 学・文化遺産領域 芸術学分野                                   |                              |
| 第2希望の出願した出願コース・課程・                                           | 頑域                                                                                                    | 芸術学                                                                               | 2・文化遺産領域 文化遺産分野                                  |                              |
|                                                              | <ul><li>(0) 戻る</li></ul>                                                                                                    |                                                                                   | の登録する                                            |                              |

出願する領域・分野の確認と優先順位(第1希望・第2希望)の確認してください。 修正が無い場合は、「登録」をクリックしてください。 登録完了後は優先順位の変更はできませんのでご注意ください。

#### 併願 出願受付メールの確認 出願手続き 本マニュアル p.13 と同じ内容です。 Step 3 Step 2 Step 4 Step 5 Step 6 Step 7 Step 8 Step 9 Step 1 アンケート Web手続き完了 選考資料提出 出願資格 入力内容確認 選考料の支払い 口座振替登録 学費の支払い 個人情報 出願を受け付けました。 この画面を閉じる前に、まずは出願受付メールの受信を確認するよう、お願いいたします。 【注意】出願手続きは完了していません。 メールが届かない場合は、必要情報を 受付内容ならびにairUログインIDをご登録いただいたメールアドレスにお送りしています。 入力のうえ、お問い合わせください。 事務局より、URL やログイン ID をお知らせし 通常は数分以内にご案内のメールが届きますが、しばらくたってもメールが届かない場合は、以下までご連絡 引き続き、メールにてお送りしたURLよりairUにログインし、「指定提出物」の提出、「入学選考料の支払い 送していただくことで、出願手続きの完了となります。 ます。必要情報に漏れがある場合は、 ログイン ID をお知らせすることができません ■airUへのログインについて ので必ず明記してください。 ログインURL:出願受付メールに記載してお知らせしております。 ログインID:出願受付メールに記載してお知らせしております。 パスワード:Web出願手続きにてご自身で設定されたパスワードを使用します。 10 桁の出願番号が記載されます。 出願番号 氏名 (フリガナ) 2025年度 前期 入学年度 領域·分野 芸術学·文化遺産領域 芸術学分野 ログアウト 🔵 air U 🕬 FAQ 京都芸術大学 藝術学舎 -冬季講座 申込受付「 airUマイページにログインした状態の画面になりますので、 併願にて出願した領域・分野について、続けて出願手続き ◎ 受護遺漏科目一覧 を行ってください。 ◎申込状況/受講票 お知らせ 0-5-出願手続き airU village 事務局より | 2023年10月5日 airU 出願手続き 01/15~02/19 カレンダ RATES? Webマガジン「アネモメトリ」更新 しました (2023.10) 1000 An > 出願手続きへ進む and . airU village 事務局より | 2023年10月4日 E 10 RA 2024年度 手のひら芸大に「映像コ ース」を新設します 600airUに関する ご意見箱 1. 1 > 入学客内 事務局より | 2023年10月2日 大学院(通信教育)2024年度募集 のお知らせ 事務局より | 2023年9月5日 Webマガジン「アネモメトリ」更新 しました(2023.09) 出願管理画面 事務局より | 2023年8月29日 2024年度 手のひら芸大に「食文化 デザインコース」を新設します 出願の手続き「選考資料の提出」「選考料の支払い」を行ってください。 選考資料の提出」「選考料の支払い」は、出願したすべての分野でそれぞれ行う必要があります。 出願中の分野 第1希望、第2希望のどちらの手続き 第1希望 芸術学分野 を進めるか選択すると、次の手続き の画面へ進むことができます。 第2希望 文化遗産分野 ○ 対象の出願手続き画面へ

# 併願 Step6①

# Step1~Step5につきましては、併願の手続きの際には既に入力済となるため、Step6からになります。

| ep 1 Step 2<br>人情報 出願資格                   | Step 3<br>アンケート         Step 4<br>入力内容確認         Step 5<br>Web手続き完了         Step 6<br>選考資料提出         Step 7<br>選考資料提出         Step 8<br>口座振替登録         Step 9<br>学費の支払い                                                                                                    |
|-------------------------------------------|----------------------------------------------------------------------------------------------------|
| 2提出物                                      |                                                                                                    |
| 以下の提出物をすべて提出していたた<br>い。 圧縮ファイルは不可です。(2)   | Éきます。(1)では業績にかかわる参考資料もしくはポートフォリオ等は PDF1点、データ容量は20MB以内で提出してくださ<br>ではチェックポックス形式のスキルチェックにすべてお答えください。                                                                                                    |
| )経歴や志留理由、研究計画など                           |                                                                                                    |
| 長望理由(800字程度、本大学院を選                        | んだ理由)                                                                                                    |
| 研究計画(1,200字程度、何について、<br>これまでの代表的な研究業績または活 | 、どのような研究を進めようとしているのか)<br>動実績の概要                                                                                                    |
|                                           | 各項目の要件に従って入力等を行ってください。                                                                                                    |
| 全部<br>(高等学校以降の学歴、所属学                      |                                                                                                    |
| は、出職分野に関わる研究歴・                            |                                                                                                    |
| 制作歴(発表、受賞等)、職                             |                                                                                                    |
| 2、業績、取得資格等を時系列                            |                                                                                                    |
| こまとめる)                                    | スカ文字数 0字                                                                                                    |
|                                           |                                                                                                    |
|                                           |                                                                                                    |
| as in                                     |                                                                                                    |
|                                           | 「「「し」」「「」」「「」」」「「」」」「「」」」「「」」」「「」」」「「」                                                                                                    |
|                                           | 5MB以下の画像ファイル(GIF形式、JPG形式、PNG形式、HEIC/ HEIF形式)                                                                                                    |
|                                           | 縦354px×模295px 推奨                                                                                                    |
|                                           | ※3ヶ月以内に撮影した証明写真もしくはそれに準じたもの。上半身、無輔、正面、背景なしで顔がはっきりとわかるもの。                                                                                                    |
|                                           | ※出闢のステップで顔写真データを2回提出していただく必要があります。                                                                                                    |
|                                           | ※スマートフォンで撮った写真で添付の際にエラーとなる場合はJPG、PNG、GIF形式に変換してください。                                                                                                    |
|                                           |                                                                                                    |
| 確認爭項】                                     |                                                                                                    |
| スキル                                       | □□基本的なアカデミックライティングが身についている。                                                                                                    |
|                                           | ─<br>──Excel、Word、PowerPointまたはKeynote等の基本的なソフトウェア、そして領域ごとに求められているソフトウ                                                                                                    |
|                                           | エアを問題なく使える。                                                                                                    |
|                                           | □上記ソフトに使用する画像の加工や貼り付け等が問題なくできる。                                                                                                    |
|                                           | □安定した(動画視聴・テレビ会議等に耐えうる) インターネット環境が整えられている。                                                                                                    |
|                                           | □SNSでテキストベースの会話や儀論ができる。                                                                                                    |
|                                           | □zoom等のテレビ会議に頭を出して躊躇なく参加できる。                                                                                                    |
| 捕,盗劫                                      | □大学院のアドミッションポリシー(https://www.kvoto-art.ac.in/ta/admission/policy/)を理解した                                                                                                    |
| 1000 35 99                                | □大手Million Fillion F |
|                                           | □────────────────────────────────────                                                                                                    |
|                                           | 論ができる。                                                                                                    |
|                                           |                                                                                                    |
|                                           | ■社会に対し創造的に働きかける提案をしたいと考えている。                                                                                                    |
|                                           | □世会に対し創造的に働きかける提案をしたいと考えている。<br>□豊かな社会の創造に寄与したいと考えている。 チェック項日を確認し                                                                                                    |

## 併願 Step6②

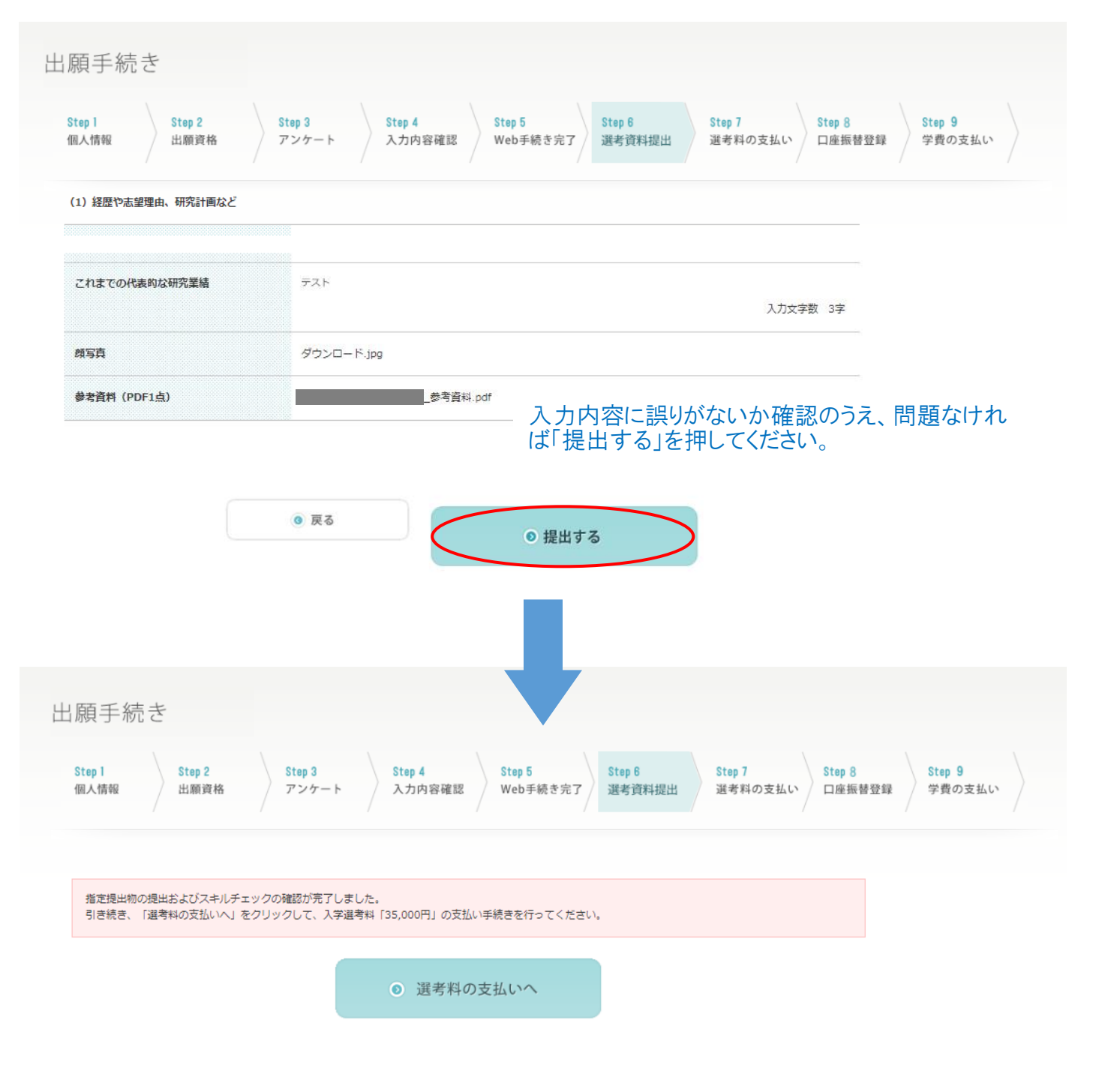

次の画面にて選考料の支払い案内が出ますので、はじめに出願した領域・分野の 出願手続きと同様に支払い手続きを行ってください。 ※本マニュアル p.18 参照

# 提出書類について

#### 提出書類により入学資格を確認後、入学判定を行います。 合格すると、学費の支払いに進むことができます。

以下の<提出書類>を提出いただくことで出願手続の完了となります。 提出書類は全て一括して、出願期間内に郵送(簡易書留速達)または窓口持参にて提出してください。 詳しくは <u>募集要項</u> にてご確認ください。

| 提山椰切口:2025年2月18日(火) 必宿 | 提出締切日: | 2025年2月18日 | (火) | 必着 |  |
|------------------------|--------|------------|-----|----|--|
|------------------------|--------|------------|-----|----|--|

### 登録された出願資格によって提出書類の表示内容が異 なりますので、ご自身の出願資格に合わせて出願書類を ご送付ください。

〒606-8271 京都市左京区北白川瓜生山2-116

京都芸術大学大学院(通信教育)願書受付係

| 出願番号 | 10桁の出願番号が記載されます。 | 氏名 (フリガナ)               |
|------|------------------|-------------------------|
| 入学年度 | 2025年度 前期        | 出願コース 芸術学・文化遺産領域 文化遺産分野 |

<提出書類>

<提出先>

・出願資格証明書 ・ 🔁 封筒貼付用宛名シート(PDF)

/ ご注意ください

※併願の場合も出願資格証明書は1部で構いません(封筒貼付用宛名シー トの出願番号欄に2つの出願番号を記入のこと)

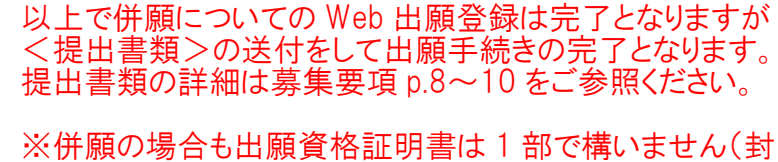

筒貼付用宛名シートの出願番号欄に2つの出願番号を

※現在の戸籍上の氏名と「入学資格証明書(卒業証明書や成績証

合は、それぞれの氏名が同一人物であることが確認できる公的な書類(戸籍抄本、年金手帳の氏名変更記載ページ、在留カードの両面など)を提 出してください。コピーで構いませんが、証明書は発行6か月以内のものに限ります。

記入のこと)

- ※上記の提出書類は、出願手続き完了のため提出が必要となります。上記以外でも該当者のみ提出いただく書類がありますので、必ず募集要項をご 確認ください。
- ※市販の封筒に、印刷した「封筒貼付用宛名シート」を貼付し、必要書類を封入して郵便局窓口から簡易書留速達で郵送、または宅配便などの追跡 ができる配送方法で送付してください。(角2サイズ封筒推奨)

※不備等があった場合は、不備等が解消されてからの審査となります。 尚、不備等がある場合は事務局よりご連絡いたします。

| 標題                                | 学費決済確認のお知らせ [ airU ]                            | -                                     |
|-----------------------------------|-------------------------------------------------|---------------------------------------|
| 出願器目                              | 様                                               | Ŧ                                     |
| 京都芸術以下の決                          | が<br>新大学大学院 芸術研究科(通信教育)願書受付係です。<br>映済完了を確認しました。 |                                       |
| ■お支払<br>決済方法<br>入学・編<br>合計:3      | ム明細<br>去:クレジット<br>編入学選考料:35,000円<br>35,000円     | + + + + + + + + + + + + + + + + + + + |
| 入学選 <sup>ま</sup><br>届きます<br>※クレジッ | 考料支払い完了後は上記のメールが<br>。<br>小を選択した場合               |                                       |

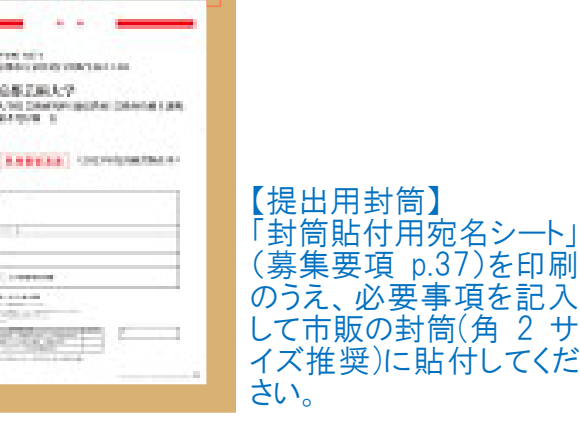